# BLOOM<sup>TM</sup>

BLOOM DEKOR LIMITED ANNUAL REPORT 2022-2023

## **INDEX**

| Sr.<br>No. | Particulars                                                                                     | Page<br>No. |
|------------|-------------------------------------------------------------------------------------------------|-------------|
| 1.         | Corporate Information                                                                           | 1           |
| 2.         | Notice to Shareholders                                                                          | 2           |
| 3.         | Board of Director's Report                                                                      | 15          |
|            | Annexure to the Board of Director's Report                                                      |             |
|            | Annexure - A - Nomination and Remuneration Policy                                               | 24          |
|            | Annexure - B - Form AOC-2 - Particulars of Contracts/Arrangements made with Related Parties     | 27          |
|            | Annexure - C - Particulars of Employees                                                         | 28          |
|            | Annexure - D - Conservation of Energy, Technology Absorption, Foreign Exchange Earnings & Outgo | 29          |
|            | Annexure - E – Secretarial Audit Report                                                         | 30          |
| 4.         | Management Discussion and Analysis Report                                                       | 33          |
| 5.         | Financial Section                                                                               |             |
|            | Independent Auditor's Report                                                                    | 37          |
|            | Annexure "A" To Auditor's Report                                                                | 42          |
|            | Annexure "B" To Auditor's Report                                                                | 46          |
|            | Balance sheet                                                                                   | 48          |
|            | Profit & Loss Account                                                                           | 49          |
|            | Statement of Cash Flow                                                                          | 50          |
|            | Statement of Changes in Equity and Other Equity                                                 | 51          |
|            | Notes to Standalone Financial Statements for the year ended March 31, 2023                      | 52          |

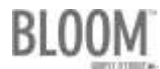

## **CORPORATE INFORMATION**

#### BLOOM DEKOR LIMITED CIN: L20210GJ1992PLC017341

| BOARD OF DIRECTORS                                                                                                    |                         |  | AUDIT COMMITTEE                                                                                                    |                                            |  |
|----------------------------------------------------------------------------------------------------|-------------------------|--|----------------------------------------------------------------------------------------------------|--------------------------------------------|--|
| Dr. Sunil Gupta                                                                                                    | Managing Director       |  | Mr. Mayur Parikh                                                                                                    | Chairperson                                |  |
| Mrs. Rupal Gupta                                                                                                    | Non-Executive Director  |  | Ms. Pooja Shah                                                                                                    | Member                                     |  |
| Mr. Mayur Parikh                                                                                                    | Independent Director    |  | Dr. Sunil Gupta                                                                                                    | Member                                     |  |
| Ms. Pooja Shah                                                                                                    | Independent Director    |  | STAKEHOLDERS' RELATIONS                                                                                                    | SHIP COMMITTEE                             |  |
| CHIEF FINANCIAL OFF                                                                                                    | TICER                   |  | Mr. Mayur Parikh                                                                                                    | Chairperson                                |  |
| Mrs. Falguni Rajanbhai Sl                                                                                                   | nah                     |  | Ms. Pooja Shah                                                                                                    | Member                                     |  |
| COMPANY SECRETARY                                                                                                    | Y                       |  | Dr. Sunil Gupta                                                                                                    | Member                                     |  |
| Mr. Tushar Donda                                                                                                    |                         |  | NOMINATION AND REMUNERATION COMMITTEE                                                                                                    |                                            |  |
| BANKERS                                                                                                    |                         |  | Mr. Mayur Parikh                                                                                                    | Chairperson                                |  |
| Yes Bank                                                                                                    |                         |  | Ms. Pooja Shah                                                                                                    | Member                                     |  |
| STATUTORY AUDITOR                                                                                                    | ι                       |  | Mrs. Rupal Gupta                                                                                                    | Member                                     |  |
| M/s. Parikh & Majmudar                                                                                                    | , Chartered Accountants |  | REGISTRAR AND SHARE TRA                                                                                                    | NSFER AGENT (RTA)                          |  |
| 303, "B" Wing, GCP Business Center, Opp.<br>Memnagar Fire Station, Nr. Vijay Cross Roads,<br>Navrangenura Abmedabad 380,009 |                         |  | Purva Sharegistry (India) Private Limited<br>Unit No. 9, Shiv Shakti Industrial Estate, J. R. Boricha Marg,<br>Lowe Parel (E), Mumbai, Maharashtra - 400 011 |                                            |  |
| SECRETARIAL AUDITOR                                                                                                    |                         |  |                                                                                                    |                                            |  |
|                                                                                                    |                         |  | <b>Tel:</b> 022 - 23012517/8261                                                                                                    |                                            |  |
| Mr. Anand Lavingia, Practicing Company Secretary                                                                            |                         |  | Email: support@purvashare.com                                                                                                    |                                            |  |
| Office No. 415 – 416, "Pushpam", Opp. Seema Hall,<br>Anandnagar Road, Satellite, Ahmedabad – 380 015                        |                         |  | Web: www.purvashare.com                                                                                                    |                                            |  |
| REGISTERED OFFICE                                                                                                    |                         |  | CORPORATE OFFICE                                                                                                    |                                            |  |
| Survey No. 275, At & Post: Dhanap N. H. No. 8,<br>Opp. Ambemata Temple Gandhinagar 382355                                   |                         |  | 2/F, Sumel, Sarkhej – Gandhin<br>GNFC Info Tower, Thaltej, Ahmee                                                                                             | agar Highway Road, Opp.<br>dabad - 380 059 |  |
| <b>Tel No.</b> : 02770 – 250110; <b>Fax No.</b> : 02770 – 250101                                                            |                         |  | <b>Tel No.:</b> 079 – 26841916/17; <b>Fax No.:</b> 079 – 26841914                                                                                            |                                            |  |
| Web: www.bloomdekor.com                                                                                                    |                         |  | Email: redressal@bloomdekor.cor                                                                                                    | n                                          |  |

### BLOOM DEKOR LIMITED\_\_\_\_\_ NOTICE OF 32<sup>ND</sup> ANNUAL GENERAL MEETING

Notice is hereby given that the 32<sup>nd</sup> (Thirty Second) Annual General Meeting (AGM) of Bloom Dekor Limited ("the Company") will be held on Monday, July 17, 2023 at 11.00 a.m. IST through Video Conferencing ("VC") / Other Audio Visual Means ("OAVM") to transact the following businesses;

#### **Ordinary Businesses:**

**1.** To receive, consider and adopt the Audited Financial Statements of the Company for the financial year ended on March 31, 2023, together with the Reports of Board of Directors and the Auditor thereon.

In this regard, to consider and if thought fit, to pass, with or without modification(s), the following resolution as **Ordinary Resolution**:

"**RESOLVED THAT** the audited financial statement of the Company for the financial year ended on March 31, 2023 and the reports of the Board of Directors and Auditors thereon, as circulated to the members, be and are hereby received, considered and adopted."

2. To appoint a Director in place of Mrs. Rupal Sunil Gupta (DIN: 00012611), Non-executive Director who retires by rotation and being eligible, seeks re-appointment.

**Explanation:** Based on the terms of appointment, executive and non-executive directors are subject to retirement by rotation. Mrs. Rupal Sunil Gupta (DIN: 00012611), Non-executive Director who was appointed as Non-executive Director for the current term, and is the longest-serving member on the Board, retires by rotation and, being eligible, seeks re-appointment.

To the extent that Mrs. Rupal Sunil Gupta (DIN: 00012611), Non-executive Director is required to retire by rotation, she would need to be reappointed as such. Therefore, shareholders are requested to consider and if thought fit, to pass, with or without modification(s), the following resolution as an **Ordinary Resolution**:

**"RESOLVED THAT**, pursuant to the provisions of Section 152 and other applicable provisions of the Companies Act, 2013, the approval of the members of the Company be and is hereby accorded for the reappointment of Mrs. Rupal Sunil Gupta (DIN: 00012611), Non-executive Director as such, to the extent that she is required to retire by rotation."

#### Special Business:

#### 3. Re-appointment of Dr. Sunil Sitaram Gupta (DIN 00012572) as Managing Director of the Company.

To consider and if thought fit, to pass, with or without modifications, following resolutions as **SEPCIAL RESOLUTIONS**:

"**RESOLVED THAT**, pursuant to the provisions of Section 196, 197, 198, 203 and other applicable provisions of the Companies Act, 2013, and Schedule V of the Act read with Companies (Appointment and Remuneration of Managerial Personnel) Rules, 2014 and other applicable rules, regulations issued by the Ministry of Corporate Affairs in this regard and applicable Regulations of SEBI (LODR) Regulations, 2015 including any statutory amendments, modifications or re-enactment thereof and all other statutory approvals, as may be required and on recommendation of Nomination and Remuneration Committee and pursuant to approval of the Board of Directors (hereinafter referred to as "the Board"), the approval of the Members of the Company be and is hereby accorded for re-appointment of Dr. Sunil Sitaram Gupta (DIN 00012572) as Managing Director for further period of five (5) years w.e.f. August 10, 2023, on the terms and conditions as set out in the explanatory statement attached hereto, with liberty to the Board of Directors to alter and vary the terms and conditions of the said appointment and / or remuneration as it may deem fit and as may be acceptable to Dr. Sunil Gupta;

**RESOLVED FURTHER THAT**, subject to the provisions of Section 197 the Companies Act, 2013 as amended from time and time, the Remuneration payable to Dr. Sunil Sitaram Gupta (DIN 00012572) as set out in the explanatory statement attached hereto, in the event of loss or inadequacy of profit in any Financial Year, shall be as per the limit set out in Section II of Part II of Schedule V to the Companies Act, 2013;

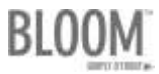

**RESOLVED FURTHER THAT** for the purpose of giving effect to this Resolution, the Board of Directors (or any Committee thereof) be and is hereby authorized to undertake all acts, deeds and execute all documents and pass relevant resolutions for the purpose of giving effect to this resolution and that in terms of Section 190 of the Companies Act, 2013, no formal contract of service with Dr. Sunil Sitaram Gupta as a Managing Director will be executed and this resolution along with its explanatory statement be considered as Memorandum setting out terms and conditions of appointment and remuneration of Dr. Sunil Sitaram Gupta as Managing Director;

**RESOLVED FURTHER THAT** the Executive Directors and the Company Secretary of the Company, either jointly or severally be and are hereby authorized to file the said resolution with the Registrar of Companies, Ahmedabad, and to do all such acts, deeds and things as may be necessary, expedient and incidental thereto to give effect to the above resolution."

#### Registered office:

Survey No. 275, At & Post: Dhanap N. H. No. 8, Opp. Ambemata Temple Gandhinagar 382355 For and on behalf of Board of Directors Bloom Dekor Limited CIN: L20210GJ1992PLC017341

Date: June 22, 2023 Place: Ahmedabad Tushar Donda Company Secretary

#### NOTES TO SHAREHOLDERS FOR AGM:

1. Pursuant to the Circular No. 14/2020 dated April 08, 2020, Circular No.17/2020 dated April 13, 2020 issued by the Ministry of Corporate Affairs followed by Circular No. 20/2020 dated May 05, 2020 and Circular No. 02/2021 dated January 13, 2021, December 8, 2021, December 14, 2021, May 05, 2022 and Circular No. 10/2022 dated December 12, 2022 and ("MCA Circular") and all other relevant circulars issued from time to time, physical attendance of the Members to the Annual General Meeting "AGM" venue is not required and AGM be held through video conferencing (VC) or other audio visual means (OAVM). Hence, Members can attend and participate in the ensuing AGM through VC/OAVM. The registered office of the Company shall be deemed to be the venue for the AGM.

The detailed procedure for participation in the meeting through VC/OAVM is as per note given at the end of Notice and available at the Company's website www.bloomdekor.com. The deemed venue for the AGM shall be the Registered Office of the Company.

- 2. The relevant details, pursuant to Regulations 36(3) of the Securities and Exchange Board of India (Listing Obligations and Disclosure Requirements) Regulations, 2015 ("SEBI Listing Regulations") and Secretarial Standard II on General Meetings issued by the Institute of Company Secretaries of India, in respect of Director seeking re-appointment at this Annual General Meeting ("AGM") are annexed to this Notice.
- 3. Though, pursuant to the provisions of the Act, a Member is entitled to attend and vote at the AGM is entitled to appoint a proxy to attend and vote on his/her behalf, since this AGM is being held pursuant to the Circular No. 14/2020 dated April 8, 2020, issued by the Ministry of Corporate Affairs, the facility to appoint proxy to attend and cast vote for the members is not available for this AGM and hence the Proxy Form and Attendance Slip are not annexed to this Notice.
- 4. Institutional/Corporate Shareholders (i.e. other than individuals/HUF, NRI, etc.) are required to send a scanned copy (PDF/JPEG Format) of its Board Resolution or governing body Resolution/Authorization etc., authorizing its representative to attend the Annual General Meeting through VC/OAVM on its behalf and to vote through remote e-voting. The said Resolution/Authorization shall be sent to the Scrutinizer by email through their registered email address to csanandlavingia@gmail.com with copies marked to the Company at redressal@bloomdekor.com and to National Securities Depository Limited (NSDL) at evoting@nsdl.co.in.
- 5. The attendance of the Members attending the AGM through VC/OAVM will be counted for the purpose of reckoning the quorum under Section 103 of the Companies Act, 2013.
- 6. In line with the aforesaid Ministry of Corporate Affairs (MCA) Circulars and SEBI Circulars, the Notice of AGM along with Annual Report 2022-23 is being sent only through electronic mode to those Members whose email addresses are registered with the Company/ Depositories. Member may note that Notice and Annual Report 2022-23 has been uploaded on the website of the Company at www.bloomdekor.com and the website of the Stock Exchange i.e. BSE Limited at www.bseindia.com. The Notice can also be accessed from the website of NSDL i.e. www.evoting.nsdl.com.
- 7. Those shareholders who have not yet registered their e-mail address are requested to get their e-mail addresses submitted, by following the procedure given below;

#### BLOOM DEKOR LIMITED

- (a) In case shares are held in physical mode, please provide Folio No., Name of shareholder, scanned copy of the share certificate (front and back), PAN (self-attested scanned copy of PAN card), AADHAR (self-attested scanned copy of Aadhar Card) by email to redressal@bloomdekor.com.
- (b) In case shares are held in demat mode, please provide DPID-CLID (16 digit DPID + CLID or 16 digit beneficiary ID), Name, client master or copy of Consolidated Account statement, PAN (self-attested scanned copy of PAN card), AADHAR (self-attested scanned copy of Aadhar Card) by email to redressal@bloomdekor.com.
- (c) Alternatively, shareholder/members may send a request to evoting@nsdl.co.in for procuring user id and password for e-voting by providing above mentioned documents.
- (d) In terms of SEBI circular dated December 9, 2020 on e-Voting facility provided by Listed Companies, Individual shareholders holding securities in demat mode are allowed to vote through their demat account maintained with Depositories and Depository Participants. Shareholders are required to update their mobile number and email ID correctly in their demat account in order to access e-Voting facility.
- (e) It is clarified that for permanent submission of e-mail address, the shareholders are however requested to register their email address, in respect of electronic holdings with the depository through the concerned depository participants and in respect of physical holdings with the Company's Registrar and Share Transfer Agent, Purva Sharegistry (India) Private Limited ("PSIPL"), having its office at 9, Shiv Shakti Industrial Estate, J. R. Boricha Marg, Near Lodha Excelus, Lower Parel East, Mumbai – 400 011, by following the due procedure.
- 8. Since the AGM will be held through VC/OAVM, the route map of the venue of the Meeting is not annexed hereto.
- 9. Members seeking any information with regard to the accounts or any matter to be placed at the AGM or who would like to ask questions or registered themselves as Speaker, are requested to write to the Company mentioning their name demat account number/folio number, email id, mobile number at redressal@bloomdekor.com on or before July 7, 2023 so as to enable the management to keep the information ready. The Company reserves the right to restrict the number of speakers depending on the availability of time for the AGM.
- 10. The Register of Directors' and Key Managerial Personnel and their shareholding maintained under Section 170 of the Companies Act, 2013, the Register of contracts or arrangements in which the Directors are interested under Section 189 of the Companies Act, 2013 and all other documents referred to in the Notice will be available for inspection in electronic mode.
- 11. In case of joint holders attending the AGM together, only holder whose name appearing first will be entitled to vote.
- 12. The Register of Members and Share Transfer Books of the Company will be closed from Tuesday, July 11, 2023 to Monday, July 17, 2023 (both days inclusive) for the purpose of Thirty Second AGM and same will be re-opened from Tuesday, July 18, 2023 onwards.
- 13. To prevent fraudulent transactions, members are advised to exercise due diligence and notify the Company of any change in address or demise of any member as soon as possible. Members are also advised not to leave their demat account(s) dormant for long period of time. Periodic statement of holdings should be obtained from the concerned Depository Participant and holdings should be verified.
- 14. As per Regulation 40 of SEBI Listing Regulations, as amended, securities of listed companies can be transferred only in dematerialized form with effect from April 1, 2019, except in case of request received for transmission or transposition of securities. In view of this and to eliminate all risks associated with physical shares and for ease of portfolio management, members holding shares in physical form are requested to consider converting their holdings to dematerialized form. Members can contact the Company or Company's Registrars and Transfer Agents, PSIPL for assistance in this regard.
- 15. Members are requested to intimate changes, if any, pertaining to their name, postal address, email address, telephone/ mobile numbers, Permanent Account Number (PAN), mandates, nominations, power of attorney, bank details such as, name of the bank and branch details, bank account number, MICR code, IFSC code, etc., to their DPs in case the shares are held in electronic form and to PSIPL in case the shares are held in physical form.
- 16. As per the provisions of Section 72 of the Act, the facility for making nomination is available for the Members in respect of the shares held by them. Members who have not yet registered their nomination are requested to register the same by submitting Form No. SH-13. Members can contact their DP in case the shares are held in electronic form and to PSIPL in case the shares are held in physical form.
- 17. Members holding shares in physical form, in identical order of names, in more than one folio are requested to send to the Company or PSIPL, the details of such folios together with the share certificates for consolidating their holdings in one folio. A consolidated share certificate will be issued to such Members after making requisite changes.

- 18. The members who holds shares of the Company in Physical form are informed that the company is in process of updating records of the shareholders in order to reduce the physical documentation as far as possible. In line with new BSE listing agreement and SEBI Circular No. SEBI/HO/MIRSD/DOP1/CIR/P/2018/73 dated April 20, 2018, it is mandatory for all the investors including transferors to complete their KYC information. Hence, members are requested to update and intimate their PAN, phone no., e-mail id and such other information to the Company's Registrars and Transfer Agents, Purva Sharegistry (India) Private Limited (PSIPL). Members are further requested to update their current signature in PSIPL system.
- 19. Members are requested to note that, dividends which is not encashed for a consecutive period of 7 years from the date of transfer to Unpaid Dividend Account of the Company, have been transferred to the Investor Education and Protection Fund ("IEPF"). The shares in respect of such unclaimed dividends are also transferred to the demat account of the IEPF Authority. The Members, whose unclaimed dividends/shares have been transferred to IEPF, may claim the same by making an application to the IEPF Authority, in Form No. IEPF-5 available on www.iepf.gov.in. The Members/Claimants can file only one consolidated claim in a financial year as per the IEPF Rules.

The Details of Shareholders whose Dividend were unpaid or unclaimed are uploaded on the Website of the Company at www.bloomdekor.com.

## 20. PROCESS AND MANNER FOR MEMBERS OPTING FOR VOTING THROUGH ELECTRONIC MEANS AND PARTICIPATING AT THE 32<sup>ND</sup> ANNUAL GENERAL MEETING THROUGH VC/OAVM:

- i. Pursuant to the provisions of Section 108 of the Companies Act, 2013 read with Rule 20 of the Companies (Management and Administration) Rules, 2014 (as amended) and Regulation 44 of SEBI (Listing Obligations & Disclosure Requirements) Regulations, 2015 (as amended), and the Circulars issued by the Ministry of Corporate Affairs dated April 8, 2020, April 13, 2020, May 5, 2020 and SEBI Circular dated May 12, 2020, the Company is providing facility of remote e-voting to its Members in respect of the businesses to be transacted at the AGM. For this purpose, the Company has entered into an agreement with NSDL, as the Authorised e-voting agency for facilitating voting through electronic means. The facility of casting votes by a member using remote e-voting as well as e-voting system on the date of the AGM will be provided by NSDL.
- ii. The Register of Members and Share Transfer Books of the Company will be closed from Tuesday, July 11, 2023 to Monday, July 17, 2023 (both days inclusive) for the purpose of Thirty Second AGM and same will be reopened from Tuesday, July 18, 2023 onwards. Members whose names are recorded in the Register of Members or in the Register of Beneficial Owners maintained by the Depositories as on the Cut-off date i.e. Monday, July 10, 2023, shall be entitled to avail the facility of remote e-voting as well as e-voting system on the date of the AGM. Any recipient of the Notice, who has no voting rights as on the Cut-off date, shall treat this Notice as intimation only.
- iii. A person who has acquired the shares and has become a member of the Company after the dispatch of the Notice of the AGM and prior to the Cut-off date i.e. Monday, July 10, 2023, shall be entitled to exercise his/her vote either electronically i.e. remote e-voting or e-voting system on the date of the AGM by following the procedure mentioned in this part.
- iv. The remote e-voting will commence on 9:00 A.M. on Friday, July 14, 2023 and will end on 5:00 P.M. on Sunday, July 16, 2023. During this period, the members of the Company holding shares as on the Cut-off date i.e. Monday, July 10, 2023 may cast their vote electronically. The members will not be able to cast their vote electronically beyond the date and time mentioned above and the remote e-voting module shall be disabled for voting by NSDL thereafter.
- v. Once the vote on a resolution is cast by the member, he/she shall not be allowed to change it subsequently or cast the vote again.
- vi. The voting rights of the members shall be in proportion to their share in the paid up equity share capital of the Company as on the Cut-off date i.e. Monday, July 10, 2023.
- vii. The Company has appointed CS Anand S Lavingia, Practicing Company Secretary, to act as the Scrutinizer for conducting the remote e-voting process as well as the e-voting system on the date of the AGM, in a fair and transparent manner.

#### **INSTRUCTIONS FOR CASTING VOTES BY REMOTE E-VOTING**

The remote e-voting period begins on 9:00 A.M. on Friday, July 14, 2023 and will end on 5:00 P.M. on Sunday, July 16, 2023. The remote e-voting module shall be disabled by NSDL for voting thereafter.

How do I vote electronically using NSDL e-Voting system?

#### BLOOM DEKOR LIMITED

The way to vote electronically on NSDL e-Voting system consists of "Two Steps" which are mentioned below:

#### Step 1. Access to NSDL e-Voting system.

# A) Login method for e-Voting and joining virtual meeting for Individual shareholders holding securities in demat mode:

In terms of SEBI circular dated December 9, 2020 on e-Voting facility provided by Listed Companies, Individual shareholders holding securities in demat mode are allowed to vote through their demat account maintained with Depositories and Depository Participants. Shareholders are advised to update their mobile number and email Id in their demat accounts in order to access e-Voting facility.

Login method for Individual shareholders holding securities in demat mode is given below:

| Type of shareholders                                                           |    | Login Method                                                                                                    |
|--------------------------------------------------------------------------------|----|----------------------------------------------------------------------------------------------------|
| Individual<br>Shareholders<br>holding securities<br>in demat mode<br>with NSDL | 1. | Existing IDeAS user can visit the e-Services website of NSDL Viz. https://eservices.nsdl.com either on a Personal Computer or on a mobile. On the e-Services home page click on the "Beneficial Owner" icon under "Login" which is available under 'IDeAS' section , this will prompt you to enter your existing User ID and Password. After successful authentication, you will be able to see e-Voting services under Value added services. Click on "Access to e-Voting" under e-Voting service and you will be able to see e-Voting page. Click on company name or e-Voting service provider i.e. NSDL and you will be re-directed to e-Voting website of NSDL for casting your vote during the remote e-Voting period or joining virtual meeting & voting during the meeting. |
|                                                                                | 2. | If you are not registered for IDeAS e-Services, option to register is available at https://eservices.nsdl.com. Select "Register Online for IDeAS Portal" or click at https://eservices.nsdl.com/SecureWeb/IdeasDirectReg.jsp                                                                                                    |

- 3. Visit the e-Voting website of NSDL. Open web browser by typing the following URL: https://www.evoting.nsdl.com/ either on a Personal Computer or on a mobile. Once the home page of e-Voting system is launched, click on the icon "Login" which is available under 'Shareholder/Member' section. A new screen will open. You will have to enter your User ID (i.e. your sixteen digit demat account number hold with NSDL), Password/OTP and a Verification Code as shown on the screen. After successful authentication, you will be redirected to NSDL Depository site wherein you can see e-Voting page. Click on company name or e-Voting service provider i.e. NSDL and you will be redirected to e-Voting website of NSDL for casting your vote during the remote e-Voting period or joining virtual meeting & voting during the meeting.
- 4. Shareholders/Members can also download NSDL Mobile App "NSDL Speede" facility by scanning the QR code mentioned below for seamless voting experience.

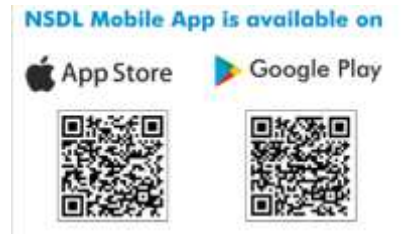

Individual Shareholders holding securities in demat mode with CDSL

- Users who have opted for CDSL Easi / Easiest facility, can login through their existing user id and password. Option will be made available to reach e-Voting page without any further authentication. The users to login Easi /Easiest are requested to visit CDSL website www.cdslindia.com and click on login icon & New System Myeasi Tab and then user your existing my easi username & password.
  - 2. After successful login the Easi / Easiest user will be able to see the e-Voting option for eligible companies where the evoting is in progress as per the information provided by company. On clicking the evoting option, the user will be able to see e-Voting page of the e-Voting service provider for casting your vote during the remote e-Voting period or joining virtual meeting & voting during the meeting. Additionally, there is also links provided to access the system of all e-Voting Service Providers, so that the user can visit the e-Voting service providers' website directly.

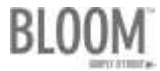

| Type of shareholders                                                                                                    | Login Method                                                                                                    |
|----------------------------------------------------------------------------------------------------|----------------------------------------------------------------------------------------------------|
| 2                                                                                                    | B. If the user is not registered for Easi/Easiest, option to register is available at CDSL website www.cdslindia.com and click on login & New System Myeasi Tab and then click on registration option.                                                                                                    |
| 4                                                                                                    | Alternatively, the user can directly access e-Voting page by providing Demat Account<br>Number and PAN No. from a e-Voting link available on www.cdslindia.com home page.<br>The system will authenticate the user by sending OTP on registered Mobile & Email as<br>recorded in the Demat Account. After successful authentication, user will be able to see<br>the e-Voting option where the evoting is in progress and also able to directly access the<br>system of all e-Voting Service Providers.                                                                                                    |
| Individual<br>Shareholders<br>(holding<br>securities in<br>demat mode)<br>login through<br>their depository<br>participants | You can also login using the login credentials of your demat account through your<br>Depository Participant registered with NSDL/CDSL for e-Voting facility. upon logging<br>in, you will be able to see e-Voting option. Click on e-Voting option, you will be<br>redirected to NSDL/CDSL Depository site after successful authentication, wherein you<br>can see e-Voting feature. Click on company name or e-Voting service provider i.e. NSDL<br>and you will be redirected to e-Voting website of NSDL for casting your vote during the<br>remote e-Voting period or joining virtual meeting & voting during the meeting. |

**Important note:** Members who are unable to retrieve User ID/ Password are advised to use Forget User ID and Forget Password option available at abovementioned website.

Helpdesk for Individual Shareholders holding securities in demat mode for any technical issues related to login through Depository i.e. NSDL and CDSL.

| Login type                                                               | Terpuesk details                                                                                                    |
|--------------------------------------------------------------------------|----------------------------------------------------------------------------------------------------|
| Individual Shareholders<br>holding securities in<br>demat mode with NSDL | Members facing any technical issue in login can contact NSDL helpdesk by sending a request at evoting@nsdl.co.in or call at 022 - 4886 7000 and 022 - 2499 7000     |
| Individual Shareholders<br>holding securities in<br>demat mode with CDSL | Members facing any technical issue in login can contact CDSL helpdesk by sending a request at helpdesk.evoting@cdslindia.com contact at toll free no. 1800 22 55 33 |

B) Login Method for e-Voting and joining virtual meeting for shareholders other than Individual shareholders holding securities in demat mode and shareholders holding securities in physical mode.

#### How to Log-in to NSDL e-Voting website?

- 1. Visit the e-Voting website of NSDL. Open web browser by typing the following URL: https://www.evoting.nsdl.com/ either on a Personal Computer or on a mobile.
- 2. Once the home page of e-Voting system is launched, click on the icon "Login" which is available under 'Shareholder/Member' section.
- 3. A new screen will open. You will have to enter your User ID, your Password/OTP and a Verification Code as shown on the screen.

Alternatively, if you are registered for NSDL eservices i.e. IDEAS, you can log-in at https://eservices.nsdl.com/ with your existing IDEAS login. Once you log-in to NSDL eservices after using your log-in credentials, click on e-Voting and you can proceed to Step 2 i.e. cast your vote electronically.

4. Your User ID details are given below :

| Manner of holding shares i.e. Demat<br>(NSDL or CDSL) or Physical | Your User ID is:                                                                                                    |
|-------------------------------------------------------------------|----------------------------------------------------------------------------------------------------|
| For Members who hold shares in demat account with NSDL.           | 8 Character DP ID followed by 8 Digit Client ID<br>For example if your DP ID is IN300*** and Client ID is 12***** then<br>your user ID is IN300***12*****. |

| Manner of holding shares i.e. Demat<br>(NSDL or CDSL) or Physical | Your User ID is:                                                                         |
|-------------------------------------------------------------------|------------------------------------------------------------------------------------------|
| For Momburg who hold shares in                                    | 16 Digit Beneficiary ID                                                                  |
| demat account with CDSL.                                          | For example if your Beneficiary ID is 12*************** then your user ID is 12********* |
| For Members holding shares in                                     | EVEN Number followed by Folio Number registered with the company                         |
| Physical Form.                                                    | For example if folio number is 001*** and EVEN is 101456 then use<br>ID is 101456001***  |

- 5. Password details for shareholders other than Individual shareholders are given below:
  - a) If you are already registered for e-Voting, then you can user your existing password to login and cast your vote.
  - b) If you are using NSDL e-Voting system for the first time, you will need to retrieve the 'initial password' which was communicated to you. Once you retrieve your 'initial password', you need to enter the 'initial password' and the system will force you to change your password.
  - c) How to retrieve your 'initial password'?
    - 1. If your email ID is registered in your demat account or with the company, your 'initial password' is communicated to you on your email ID. Trace the email sent to you from NSDL from your mailbox. Open the email and open the attachment i.e. a .pdf file. Open the .pdf file. The password to open the .pdf file is your 8 digit client ID for NSDL account, last 8 digits of client ID for CDSL account or folio number for shares held in physical form. The .pdf file contains your 'User ID' and your 'initial password'.
    - 2. If your email ID is not registered, please follow steps mentioned below in process for those shareholders whose email ids are not registered.
- 6. If you are unable to retrieve or have not received the "Initial password" or have forgotten your password:
  - a) Click on "Forgot User Details/Password?" (If you are holding shares in your demat account with NSDL or CDSL) option available on www.evoting.nsdl.com.
  - b) Physical User Reset Password?" (If you are holding shares in physical mode) option available on www.evoting.nsdl.com.
  - c) If you are still unable to get the password by aforesaid two options, you can send a request at evoting@nsdl.co.in mentioning your demat account number/folio number, your PAN, your name and your registered address etc.
  - d) Members can also use the OTP (One Time Password) based login for casting the votes on the e-Voting system of NSDL.
- 7. After entering your password, tick on Agree to "Terms and Conditions" by selecting on the check box.
- 8. Now, you will have to click on "Login" button.
- 9. After you click on the "Login" button, Home page of e-Voting will open.

#### Step 2. Cast your vote electronically and join General Meeting on NSDL e-Voting system.

#### How to cast your vote electronically and join General Meeting on NSDL e-Voting system?

- 1. After successful login at Step 1, you will be able to see all the companies "EVEN" in which you are holding shares and whose voting cycle and General Meeting is in active status.
- 2. Select "EVEN" of company for which you wish to cast your vote during the remote e-Voting period and casting your vote during the General Meeting. For joining virtual meeting, you need to click on "VC/OAVM" link placed under "Join General Meeting".
- 3. Now you are ready for e-Voting as the Voting page opens.